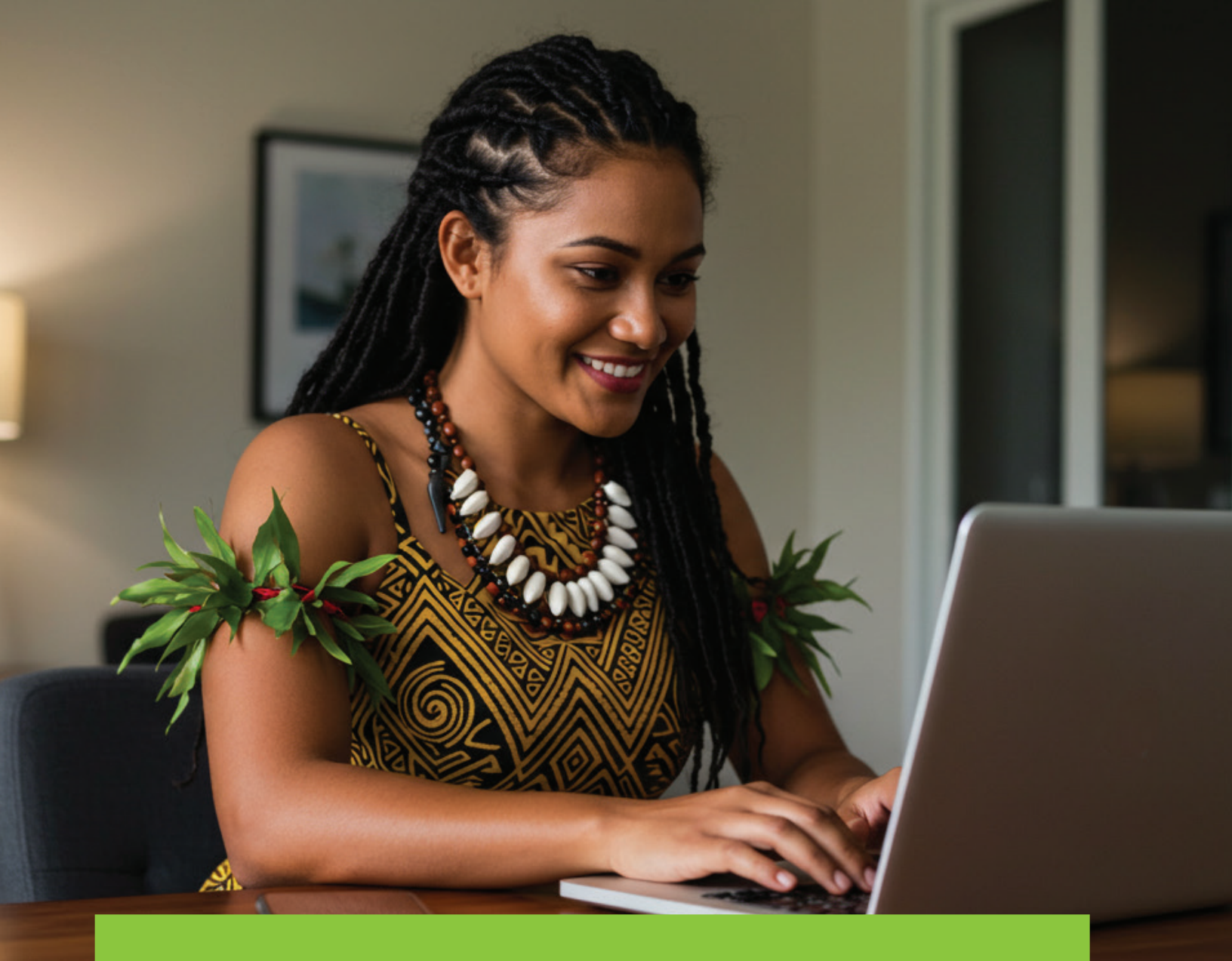

## **Business Internet Banking** Corporate Dashboard Changes

Quick Reference Guide

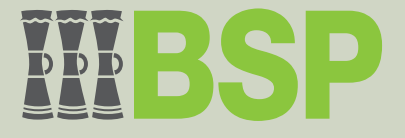

## Introduction

Be familiar with the new Dashboard changes for the **Viewer** and **Authoriser** roles. There has been no change to the Maker's dashboard.

## **Clear browser history**

If the changes described here are not reflected on your dashboard, please log out, clear your browser history, and then login again.

1. The **Accounts Summary section** or widget will now appear at the top of the dashboard for any user that has been assigned the Viewer or Authoriser role.

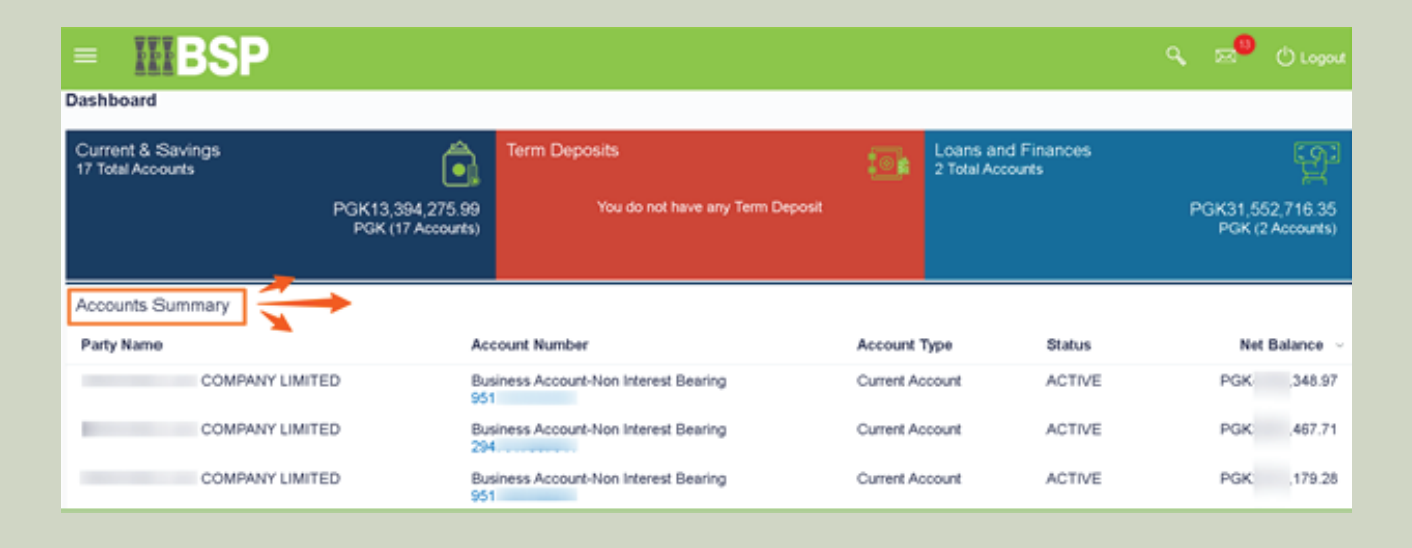

2. The **Limits** (User Limit and Corporate Limit) section has been removed from the Dashboard but can still be accessed from the Toggle menu.

| E BSP<br>Dashboard Toggle Menu                                                  |            |                                                   |            |                                 |                                        |  |  |  |  |
|---------------------------------------------------------------------------------|------------|---------------------------------------------------|------------|---------------------------------|----------------------------------------|--|--|--|--|
| Current & Savings<br>17 Total Accounts<br>PGK13,394,275.99<br>PGK (17 Accounts) |            | Term Deposits<br>You do not have any Term Deposit |            | Loans and Fi<br>2 Total Account | Loans and Finances<br>2 Total Accounts |  |  |  |  |
| Accounts Summary                                                                |            |                                                   |            |                                 |                                        |  |  |  |  |
| Party Name                                                                      | Acc        | Account Number                                    |            | Гуре                            | Status                                 |  |  |  |  |
| COMPANY LIMITED                                                                 | Bus<br>951 | iness Account-Non Interest Bearing                | Current Ac | count                           | ACTIVE                                 |  |  |  |  |

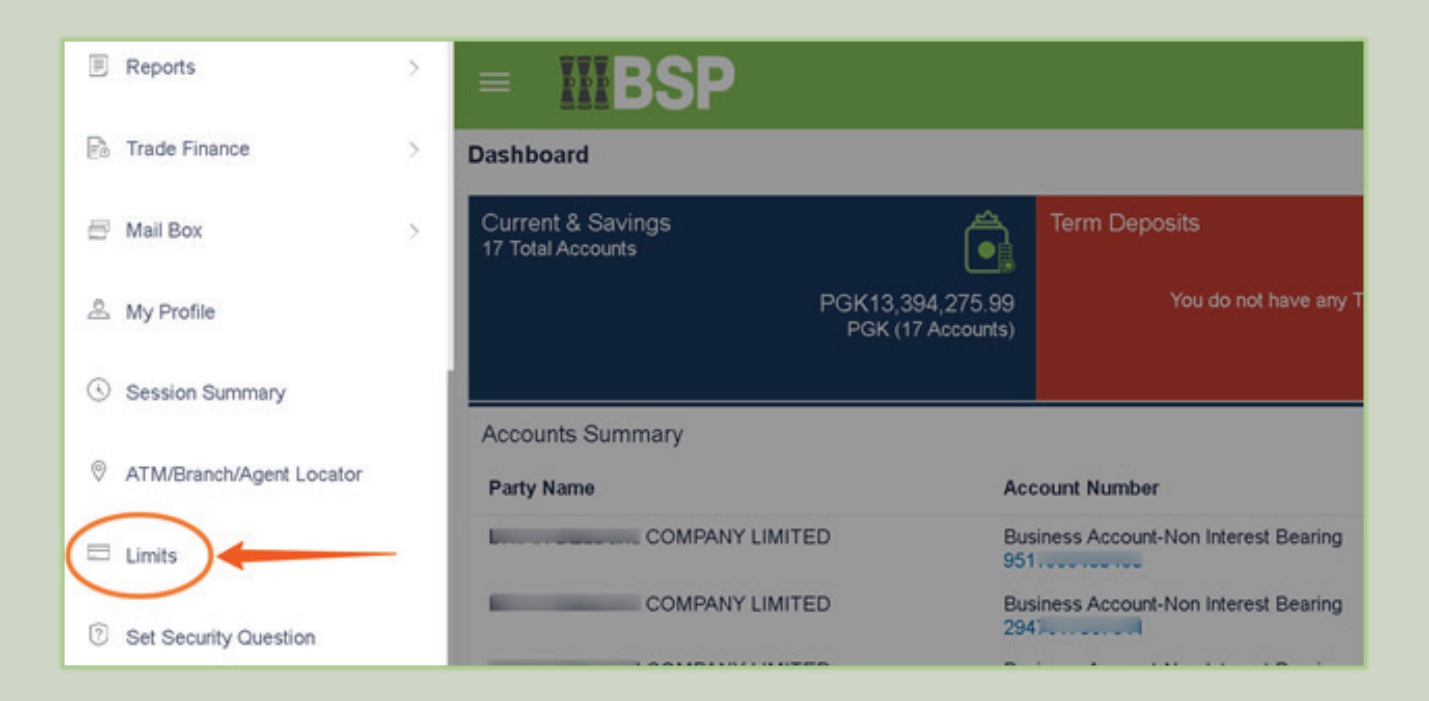

3. On the Approver dashboard, the **Pending for Approvals** section or widget has been extended, and the **"Reference No**." column has been repositioned next to the "Date" column.

| Pending for Approvals Accounts (0) Payments (3) Bulk File (0) Bulk Record (0) |                    |                |                           |              | Financial   | ×                              |                  |                |
|-------------------------------------------------------------------------------|--------------------|----------------|---------------------------|--------------|-------------|--------------------------------|------------------|----------------|
| 0                                                                             | Date               | Reference No   | Description               | From Account | Amount      | Payee Account Details          | Initiated By     | Status         |
| 0                                                                             | 24 Jan<br>10:57 AM | 2401F6D41E06   | Adhoc Domestic Payment    | 951          | PGK150.00   | James Domestic Bond<br>1234567 | Timothy Sipwanji | () In Progress |
| 0                                                                             | 30 Jan<br>10:25 AM | 30015E1A59F6   | Adhoc Domestic Payment    | 951          | PGK1,000.00 | Tim Dalton<br>1234345          | Timothy Sipwanji | in Progress    |
| 0                                                                             | 24 Jan<br>10:48 AM | 2401170A2FBD   | Internal Transfer Pay Now | 951          | PGK120.00   | AIR NIUGINI LTD<br>294         | Timothy Sipwanji | In Progress    |
| Page                                                                          | 1 of 1 (1-3 of     | 3 items) K < 1 | ] > ×                     |              |             |                                |                  |                |

4. The transaction amount displayed in the Transaction History will be segregated into two separate columns, debits and credits instead of a single column.

| A                | В            | C                                                                           | D                | E        | F                                     | G     | Н        | 1         |
|------------------|--------------|-----------------------------------------------------------------------------|------------------|----------|---------------------------------------|-------|----------|-----------|
| 294700876941     | 1            |                                                                             |                  |          | л                                     | л     |          |           |
| Opening Balance  | PGK 24013.83 |                                                                             |                  |          | V                                     | V     |          |           |
| Closing Balance  | PGK 23688.40 |                                                                             |                  |          | · · · · · · · · · · · · · · · · · · · |       |          |           |
| Transaction Date | Value Date   | Description                                                                 | Reference Number | Currency | CREDIT                                | DEBIT | Currency | Balance   |
| 29-Nov-24        | 24-Jan-25    | FUNDS TRANSFER FROM ANOTHER BANK-Esther Levi-TEst 7-2502401131234567        | 294ZEXA24334006n | n PGK    | 1.00                                  |       | PGK      | 23,688.40 |
| 29-Nov-24        | 24-Jan-25    | Merchant Purchase Fee-Retail 160 Terminal Natl Banking PG-999VPOS123456789  | 999VP0524334000  | FPGK     |                                       | 0.25  | PGK      | 23,687.40 |
| 29-Nov-24        | 24-Jan-25    | Merchant Purchase Fee-Retail 160 Terminal Natl Banking PG-999VPOS123456790  | 999VP0524334000  | PGK      |                                       | 10.00 | PGK      | 23,687.65 |
| 29-Nov-24        | 29-Nov-24    | Kundupei Payroll TEST COMPANY-SALARY-2502301036375006                       | E ZEXA243340068  | PGK      | 310.00                                |       | PGK      | 23,697.65 |
| 29-Nov-24        | 15-Jan-25    | FUNDS TRANSFER FROM ANOTHER BANK-Amnesia Capital Trading-123456 SITKATS NBC | 000ZEXA24334001B | PGK      | 1.70                                  |       | PGK      | 23,387.65 |

## **SUMMARY OF CHANGES**

- ✓ Accounts Summary screen will now show at the top of the dashboard for all roles (View, Maker & Authoriser)
- ✓ Limits removed and this makes way for screens and widgets to be fully extended right e.g. Pending for Approval screen. Users will not need to scroll right.r.
- ✓ Reference number displayed after the date column for easy access.
- ✓ The transaction amount field in Transaction History section, has been segregated into two column: Credit and Debit

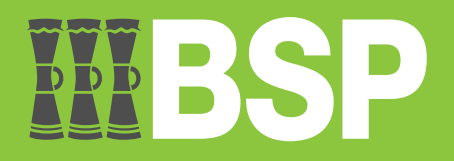